Tango

# **Tabling Reservation - RSOs**

This is how to reserve a table in the Schine Student Center for Registered Student Organizations to distribute information and/or promotional materials for events and recruitment. YOU MAY NOT SELL ITEMS.

32 Steps View on Tango

Created by

Mo Wood

Creation Date January 10, 2023 Last Updated

January 10, 2023

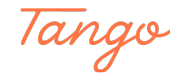

## Log in to the 25Live website

## STEP 2

## Click on "Event Form"

|   | 🛱 25Live Pro                | C <u>Event Form</u> | 🗟 Tasks 314     | Morgan Wood        |
|---|-----------------------------|---------------------|-----------------|--------------------|
|   | [                           | Q Go to Search      | Recently Viewed | ~                  |
| ^ | Your Starred Location       | ons                 |                 |                    |
|   | GOLST201ABC<br>GOLDSTEIN ST | UDENT CENTER 2      | 01ABC           | C                  |
|   | GOLSTEINATRI                | UM<br>UDENT CENTER  |                 | Made with Tango.us |

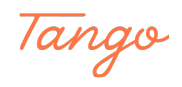

## Type "(Organization Name) Tabling"

Please write in your organization's name or abbreviation, a title, and the word "tabling"

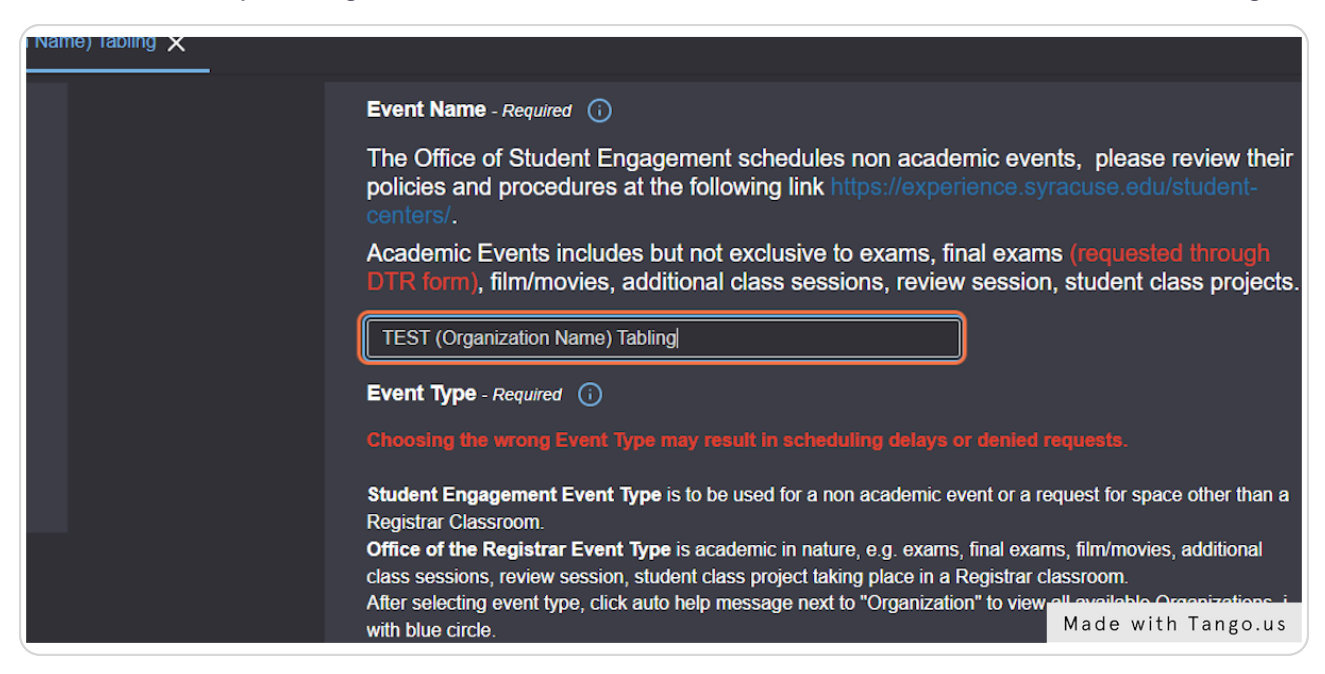

#### STEP 4

#### Click on the drop down for "Event Type"

| Student Engagement Event Type is to be used for a non academ<br>Registrar Classroom.<br>Office of the Registrar Event Type is academic in nature, e.g. ex-<br>class sessions, review session, student class project taking place i<br>After selecting event type, click auto help message next to "Organi<br>with blue circle. |
|----------------------------------------------------------------------------------------------------|
| Select from Types ~                                                                                                    |
| Primary Organization - Required                                                                                                    |
| Search organizations v Remove                                                                                                    |
| Europeted Lload Count                                                                                                    |

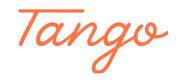

## Click on "Student Engagement (Non-Academic)"

You will always use "Student Engagement (Non-Academic)"

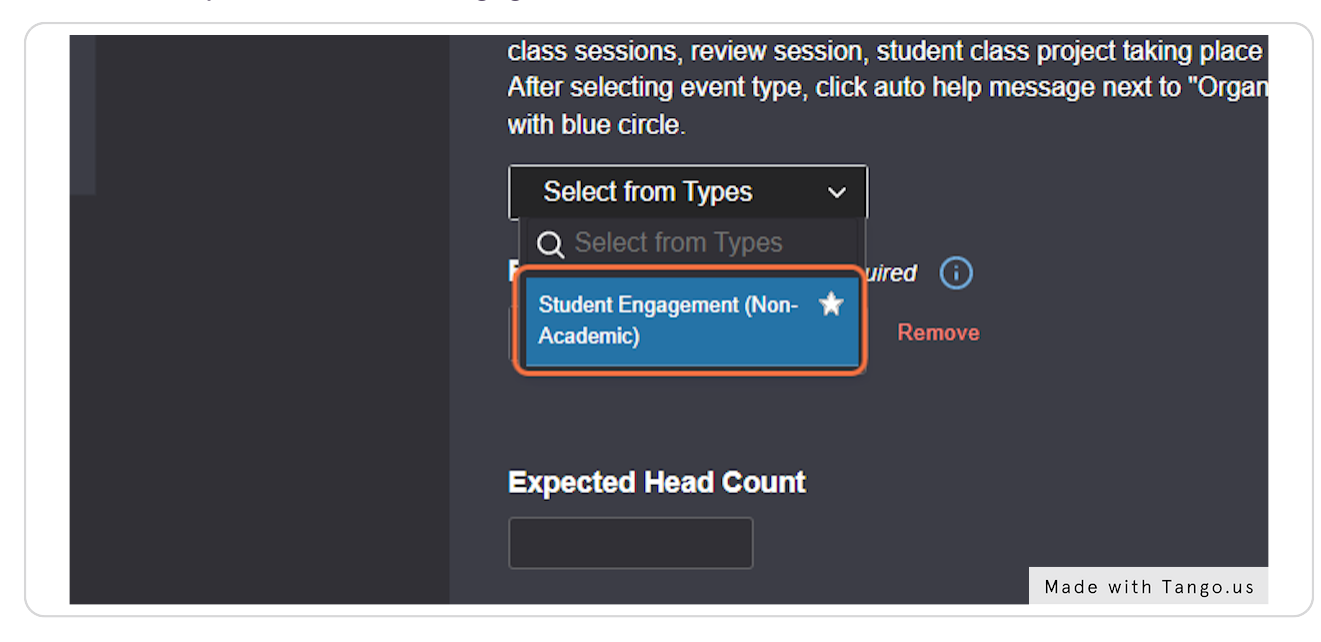

#### STEP 6

#### Click on "Search organizations"

| Class sessions, review session, student class p<br>After selecting event type, click auto help mess<br>with blue circle. | project taking place i<br>sage next to "Organi |
|----------------------------------------------------------------------------------------------------|------------------------------------------------|
| Student Engagement (Non-Academic) ★                                                                                      | ~                                              |
| Primary Organization - Required                                                                                          |                                                |
| Search organizations   Remove                                                                                            |                                                |
|                                                                                                    |                                                |
| Categories - Required                                                                                                    |                                                |
|                                                                                                    |                                                |
| Exported Head Count                                                                                                    | Made with Tango.us                             |

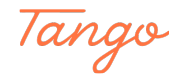

STEP 7

#### Search and Click on the option that best describes your organization

There are several categories for you to choose from. Please select the one that best fits your organization's ideals. The following categories are what we are using currently: Media/Publication Performing & Creative Arts Public Service/Outreach Cultural/Ethnic Honors/Academic/Professional Religious/Spiritual Club/Intramural Sports Special Interest

Greek orgs, please use: "Social Greek-Letter"

| Q Search organizatio       | ns             |                      |
|----------------------------|----------------|----------------------|
| ARTS                       |                |                      |
| PUBLIC<br>SERVICE/OUTREACH | *              |                      |
| RELIGIONS/SPIRITUAL        | *              |                      |
| SOCIAL GREEK-LETTER        | *              |                      |
| SPECIAL INTEREST           | *              |                      |
| vent Description           |                |                      |
| File Insert Table View     | / Format Tools |                      |
| ᡩ᠅ ₿᠋⊻                     | <u>A</u> ~ 🖊 ~ | System Font Y 12     |
|                            |                | induce with rungolds |

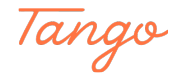

# **Click on Edit Categories**

| PUBLIC SERVICE/OUTREACH 🛧 🗸 Ren |
|---------------------------------|
| Categories - Required           |
| Expected Head Count             |
| Event Description               |

#### STEP 9

## Click on "Atrium/Information Tables"

|                      | 2    |                      |
|----------------------|------|----------------------|
|                      |      | -                    |
| DING                 |      |                      |
| IN PRACTICE          |      |                      |
| IS GOUP              |      | ORANGE CENTRAL       |
| RAISER               |      |                      |
| RMATION DISTRIBUTION | 1232 | PUBLISH TO V CALENDA |
| RMATION SESSION      | 1231 | SYRACUSE WELCOME     |
| WIEW                 |      |                      |
|                      |      | Made with Tango.us   |

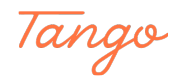

## **Click on Done**

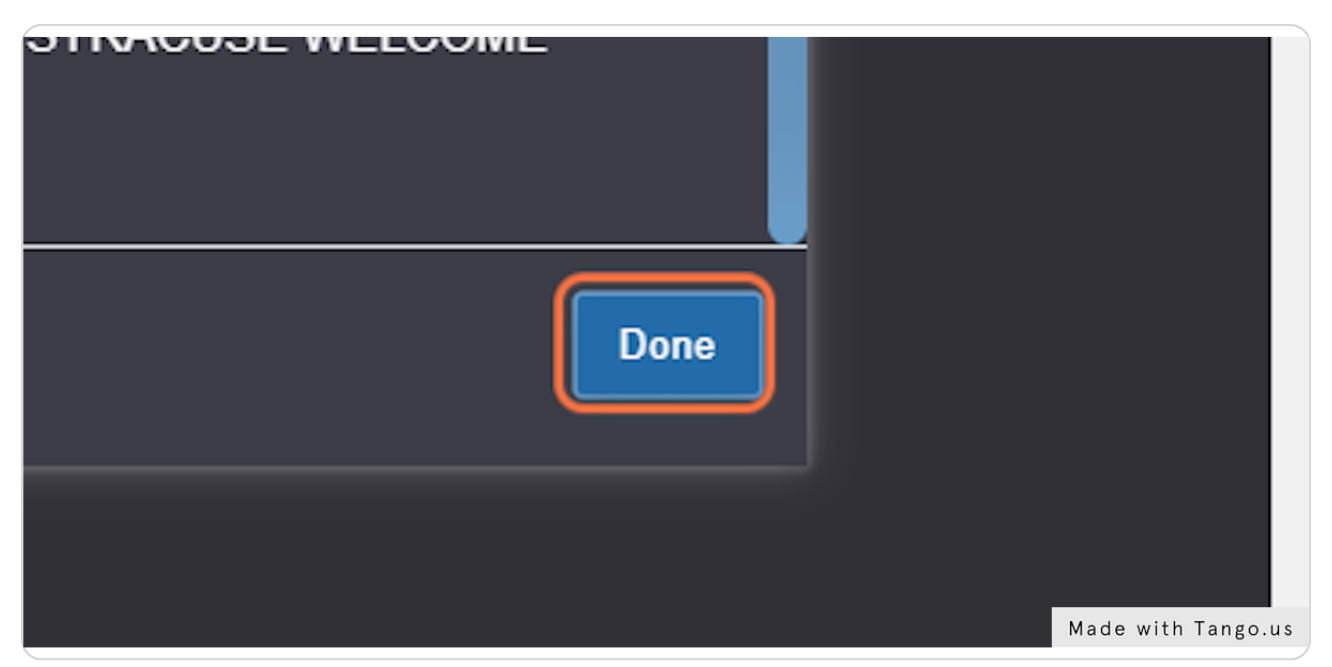

#### STEP 11

## Skip Expected Head Count for tables

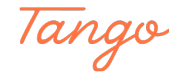

## Provide a description of your event

Please include any materials you will be distributing or the event you are promoting. Please also include if you would like to play music at your table.

| Event Name           | X ATRIUM/INFORMATION TABLES              |
|----------------------|------------------------------------------|
|                      |                                          |
| Primary Organization | Expected Head Count                      |
| Categories           |                                          |
| Expected Head Count  |                                          |
| Event Description    | Event Description                        |
| Date and Time        |                                          |
| Locations            | File Insert Table View Format Tools      |
| Attached Files       | ち c B J U A v タ v System Font v 12pt v A |
| Custom Attributes    |                                          |
| Event Contacts       |                                          |
| Event State          |                                          |
| Confirmation Notes   |                                          |
|                      |                                          |
| Internal Notes       | Date and Time                            |
| Post-Save            |                                          |
|                      | TUE JAN 10 2023                          |
|                      |                                          |
|                      | 10:00 am Made with Tango.us              |

#### STEP 13

## **Click on datetime input**

Select the date you would like to table

| Description of distribution or promotional purposes                        |
|----------------------------------------------------------------------------|
| Date and Time<br><u>TUE JAN 10 202β</u><br>10:00 am                        |
| To:<br>11:00 am<br>This begins and ends on the same day Made with Tango.us |

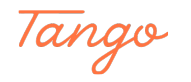

# Click on the date

| _ |   |    |      |        |      |    |    | _              |
|---|---|----|------|--------|------|----|----|----------------|
|   |   |    | Janı | uary 2 | 2023 |    |    |                |
| 5 | S | м  | т    | w      | т    | F  | s  |                |
| 0 | 1 | 02 | 03   | 04     | 05   | 06 | 07 |                |
| 0 | 8 | 09 | 10   | 11     | 12   | 13 | 14 | ame day        |
| 1 | 5 | 16 | 17   | 18     | 19   | 20 | 21 |                |
| 2 | 2 | 23 | 24   | 25     | 26   | 27 | 28 |                |
| 2 | 9 | 30 | 31   | 01     | 02   | 03 | 04 |                |
| 0 | 5 | 06 | 07   | 08     | 09   | 10 | 11 | Made with Tang |

#### STEP 15

## **Click on Start Time**

| Date and Time                        |    |
|--------------------------------------|----|
| FRI JAN 13 2023                      |    |
| 10:00 am                             |    |
| To:                                  |    |
| 11:00 am                             |    |
| This begins and ends on the same day |    |
|                                      |    |
| Made with Tango.                     | us |

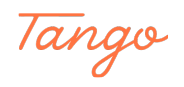

## **Click on End Time**

Please limit your tabling to 3 hours. If you would like to extend

| Date and Time                        |
|--------------------------------------|
| FRI JAN 13 2023                      |
| 12:00 pm                             |
| To:<br>1:00 pm                       |
| This begins and ends on the same day |
| Duration:<br>1 Hour                  |
| Made with Tango.us                   |

#### STEP 17

#### **OPTIONAL: Click on Repeating Pattern**

Only use this function if you would like to reserve several days. Please keep in mind that there are only 15 tables total, and several organizations. We may limit tabling reservations if you abuse this power.

|       | ddit   | iona   | ıl tim | ne    |       |        |                              |
|-------|--------|--------|--------|-------|-------|--------|------------------------------|
| Click | on the | cale   | ndar I | oelow | to ad | d date | s or click the <b>Reneat</b> |
| Repe  | ating  | Patter |        | Jeiow |       | u uale |                              |
|       |        |        |        |       |       |        | 1                            |
| ~~    |        | Jan    | uary 2 | 2023  |       | »»     |                              |
| S     | M      | т      | w      | T     | F     | S      |                              |
| 01    | 02     | 03     | 04     | 05    | 06    | 07     |                              |
| 08    | 09     | 10     | 11     | 12    | 13    | 14     | Made with Tango.us           |

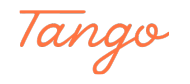

## Click on Ad hoc

| Pattern Picker                                  |                    |
|-------------------------------------------------|--------------------|
| Choose how you would like this to repeat Ad hoc |                    |
|                                                 |                    |
|                                                 |                    |
|                                                 |                    |
|                                                 |                    |
|                                                 |                    |
|                                                 | Made with Tango.us |

STEP 19

## **Click on Select Pattern**

| Cancel Select Pattern |                    |
|-----------------------|--------------------|
|                       |                    |
|                       | Made with Tango.us |

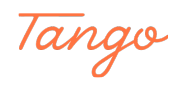

## Click on the desired dates

| ~  | <  | Jani | uary 2 | 2023 | >  | »  |
|----|----|------|--------|------|----|----|
| S  | м  | т    | w      | т    | F  | S  |
| 01 | 02 | 03   | 04     | 05   | 06 | 07 |
| 08 | 09 | 10   | 11     | 12   | 13 | 14 |
| 15 | 16 | 17   | 18     | 19   | 20 | 21 |
| 22 | 23 | 24   | 25     | 26   | 27 | 28 |
| 29 | 30 | 31   | 01     | 02   | 03 | 04 |
| 05 | 06 | 07   | 08     | 09   | 10 | 11 |
|    |    |      |        |      |    | Ma |

#### STEP 21

# Click on View All Occurrences to confirm all of the dates and times are correct

|                      | 15               | 16             | 17    | 18     | 19    | 20     | 21    |                                |
|----------------------|------------------|----------------|-------|--------|-------|--------|-------|--------------------------------|
|                      | 22               | 23             | 24    | 25     | 26    | 27     | 28    |                                |
|                      | 29               | 30             | 31    | 01     | 02    | 03     | 04    |                                |
|                      | 05               | 06             | 07    | 08     | 09    | 10     | 11    |                                |
| View All Occurrences |                  |                |       |        |       |        |       |                                |
|                      | lf a ro<br>Pegie | om h<br>trar ( | as no | ot bee | n sel | ected  | l one | will be assigned at the schedu |
|                      | Reais            | trar (         | lassi | room   | Abre  | viatio | ons   | Made with Tango.us             |

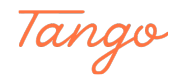

#### **Click on Close**

| Active       | Remove |       |                    |
|--------------|--------|-------|--------------------|
| Active       | Remove |       |                    |
|              |        | Close |                    |
|              |        |       |                    |
| s discretion |        |       | Made with Tango.us |

#### STEP 23

#### Type "Schineatrium"

Several options will pop up. Here is the list of available tables: schineatriumtable1 schineatriumtable2 schineatriumtable3 schineatriumtable4 schineatriumtable5 schineatriumtable6 schineatriumtable7 schineatriumfundraisingtable8 schineatriumfundraisingtable9 schineatriumtable10 schineatriumfundraisingtable11 schineatriumtable12 schineatriumtable13 schineatriumtable14 schineatriumfundraisingtable15

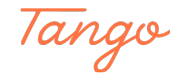

| dudent Center Event Rooms   |                                 |        |
|-----------------------------|---------------------------------|--------|
| ions Search                 |                                 | ^      |
| d Starred: No 🔵 Yes         |                                 |        |
| Conflicts Enforce Headcount |                                 |        |
| Searches (optional) ~       | Schineatrium                    | ×      |
|                             | ⊖ Hint! Type ∷ to use SeriesQL. |        |
| otions 🗸                    | Reset                           | Search |
|                             |                                 |        |
|                             |                                 |        |
| Files                       |                                 |        |

#### **Click on Request**

The image below shows "Reserve", but your screen should show a blue button labeled "Request"

| Reserve | SCHINEATRIUM<br>MUSICTABLE7 | SCHINE<br>STUDENT<br>CENTER<br>ATRIUM MUSIC<br>TABLE |
|---------|-----------------------------|------------------------------------------------------|
| Reserve | SCHINEATRIUM<br>TABLE1      | SCHINE<br>STUDENT<br>CENTER<br>ATRIUM 1              |
| Reserve | SCHINEATRIUM<br>TABLE10     | SCHINE<br>STUDENT<br>Made with Tango.us              |

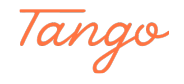

# Type "Organization Name" next to Sponsoring Department

| es                     |                   |        |                    |
|------------------------|-------------------|--------|--------------------|
| e                      |                   |        |                    |
| ibutes - Required      |                   |        |                    |
| Department             | Organization Name |        |                    |
| ission fee be charged? | No 🌔 Ye           | es     |                    |
| be required?           | No 🌔 Ye           | <br>9S |                    |
| e minors attending?    | No () Ye          | es M   | lade with Tango.us |

#### STEP 26

#### Select "No"

|    | Organization Name |                 |         |
|----|-------------------|-----------------|---------|
| d? | No () Yes         |                 |         |
|    | No 🌔 Yes          |                 |         |
|    | No 🌔 Yes          | <br>Made with T | ango.us |

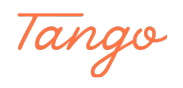

#### Select "No"

|                     | Organization Name |                    |
|---------------------|-------------------|--------------------|
| d?                  | No 🦳 Yes          |                    |
|                     | No Yes            |                    |
|                     | No 🌔 Yes          |                    |
| community be attend | ling?             | Made with Tango.us |

### STEP 28

## Select "No"

| d?                      | No 🔵 | Yes |           |          |
|-------------------------|------|-----|-----------|----------|
|                         | No 🔵 | Yes |           |          |
|                         | No   | Yes |           |          |
| community be attending? |      |     |           |          |
|                         | No 🌔 | Yes |           |          |
|                         |      |     | Made with | Tango.us |

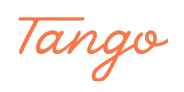

#### Select "No"

| No 🔵 Yes                |             | _       |
|-------------------------|-------------|---------|
| community be attending? |             |         |
| No 🌔 🔪 Yes              |             |         |
|                         |             |         |
|                         |             |         |
|                         | Made with T | ango.us |

#### STEP 30

#### Read the policies and when done, check I agree

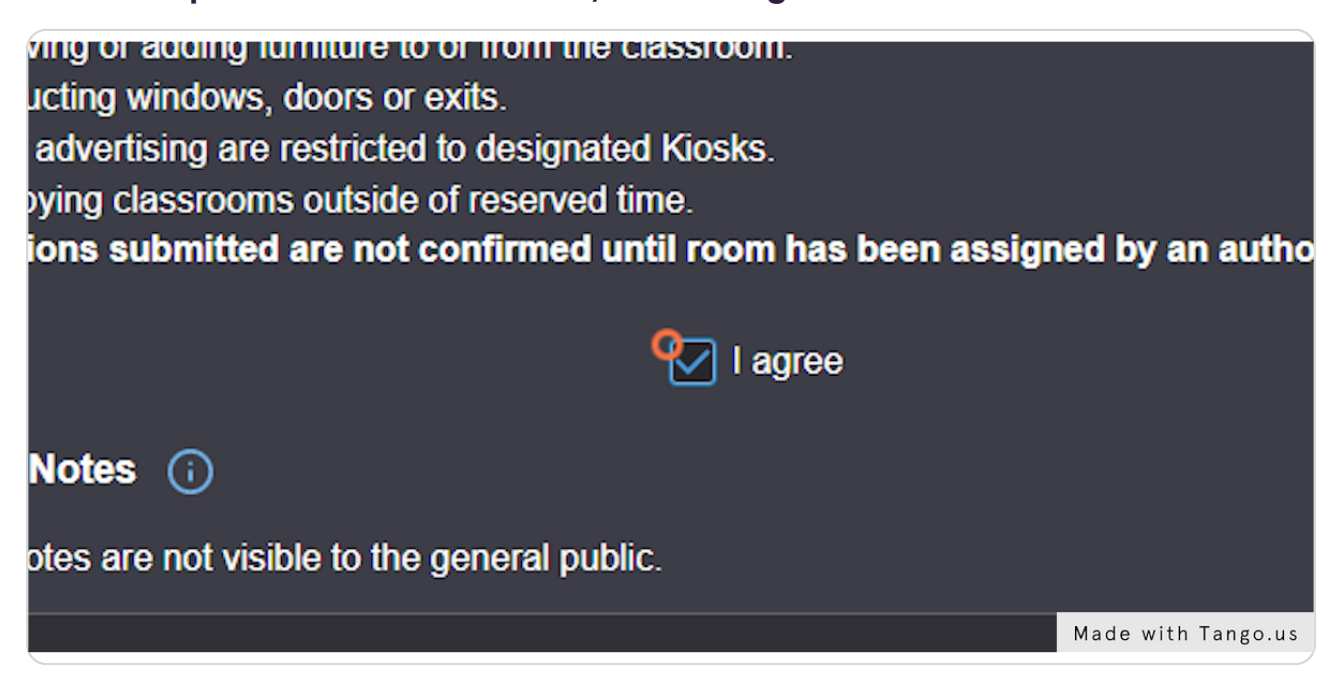

Tango

#### **Click on Save**

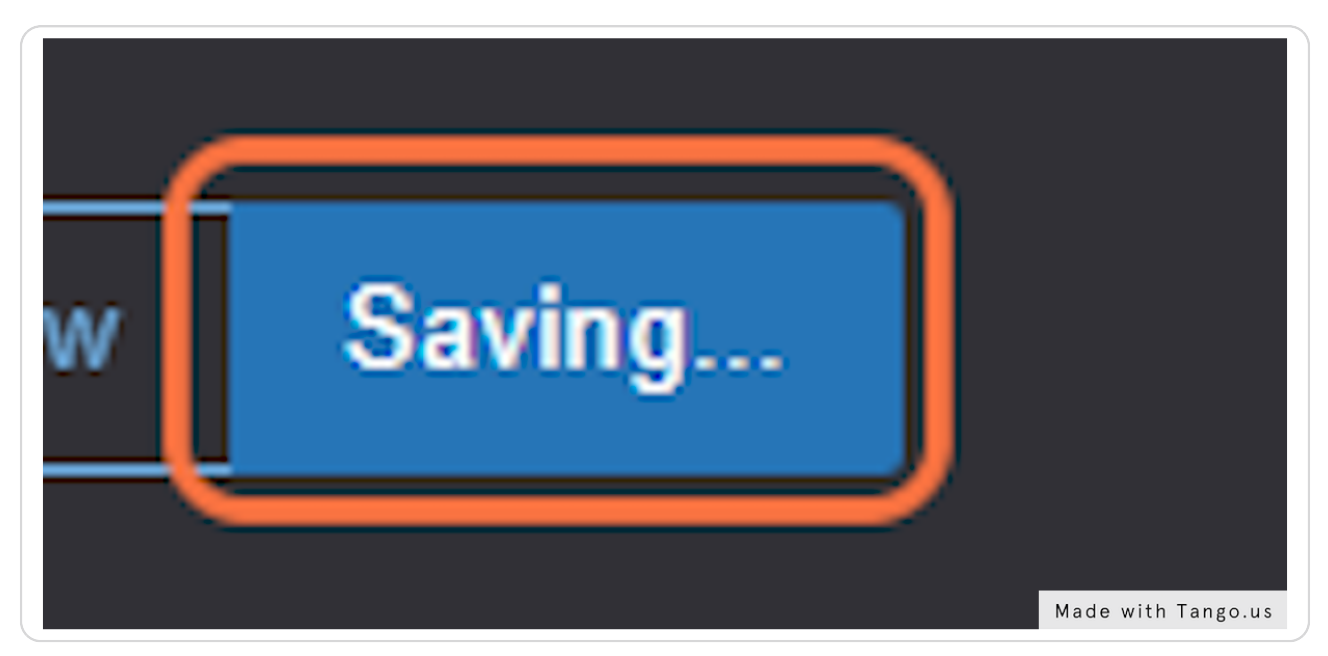

#### STEP 32

#### Successfully submitted!

When you reach this screen, it means that your request was successfully submitted! Please await an email from a Student Engagement staff to confirm your reservation.

|                   |                                                     |             |            |                                                              | C                                  | Q Go to Search Recently Viewed V () Help |
|-------------------|-----------------------------------------------------|-------------|------------|--------------------------------------------------------------|------------------------------------|------------------------------------------|
| TEST (Organiz     | zation Name)Tabling 🏠                               | Confirmed   | 2023-ADTXV | <b>7H</b>                                                    | FRI JAN 13 2023 12:00 pm - 3:00 pm | SCHINEATRIUMTABL<br>E1                   |
| Details Occurrent | ces Calendar Task List Pricing                      | Audit Trail |            |                                                              |                                    |                                          |
|                   |                                                     |             |            |                                                              |                                    | Edit Event Confirmed 🕈 C' 🕐 Help         |
| General           |                                                     |             |            | Event Categories                                             |                                    |                                          |
| Event Name:       | TEST (Organization Name) Tabling                    |             |            | ATRIUM/INFORMAT                                              | ION TABLES                         |                                          |
| Event Type:       | Student Engagement (Non-Academic)                   |             |            | Custom Attributes                                            |                                    |                                          |
| Organization:     | A PUBLIC SERVICE/OUTREACH                           |             |            | Custom Atanbatus                                             |                                    |                                          |
| REQUESTOR:        | Mood, Morgan                                        |             |            | Sponsoring<br>Department                                     | Organization Name                  |                                          |
| SCHEDULER:        | S Wood, Morgan                                      |             |            | Will an admission fee<br>be charged?                         | No                                 |                                          |
| Head Count:       | 0 expected                                          |             |            | Will catering be                                             | No                                 |                                          |
|                   | 0 registered                                        |             |            | required?                                                    |                                    |                                          |
| Description:      | Description of distribution or promotional purposes |             |            | Will there be minors<br>attending?                           | No                                 |                                          |
| Toola Consulated  |                                                     |             |            | Will members outside<br>of the SU community<br>be attending? | No                                 |                                          |
| lasks Completed   |                                                     |             |            |                                                              |                                    |                                          |
| Approvals:        | 1/1                                                 |             |            | Event Info                                                   |                                    | Made with Tango us                       |
| ications          | Dismiss All                                         |             |            | Event Owner                                                  | Wood Morean                        | made with rango.us                       |

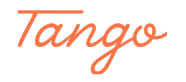

# Created in seconds with

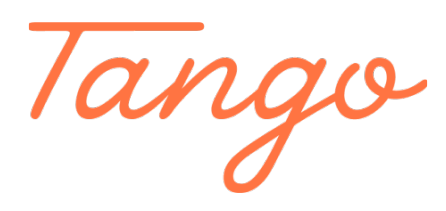

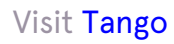

19 of 19